## Manuel de mise en service SELF2000 – Réglage Configuration Ethernet

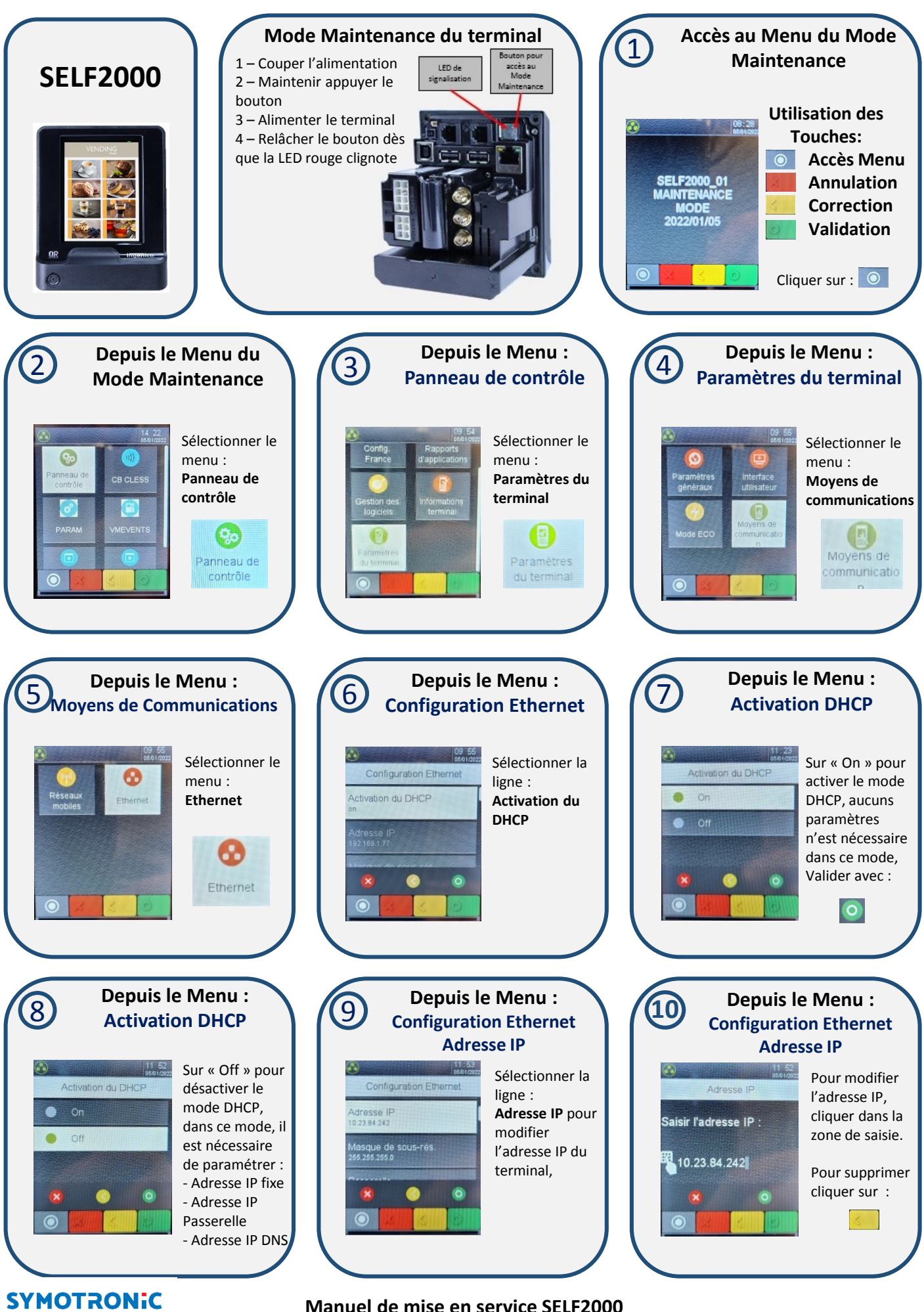

Manuel de mise en service SELF2000

## Manuel de mise en service SELF2000 – Réglage Configuration Ethernet

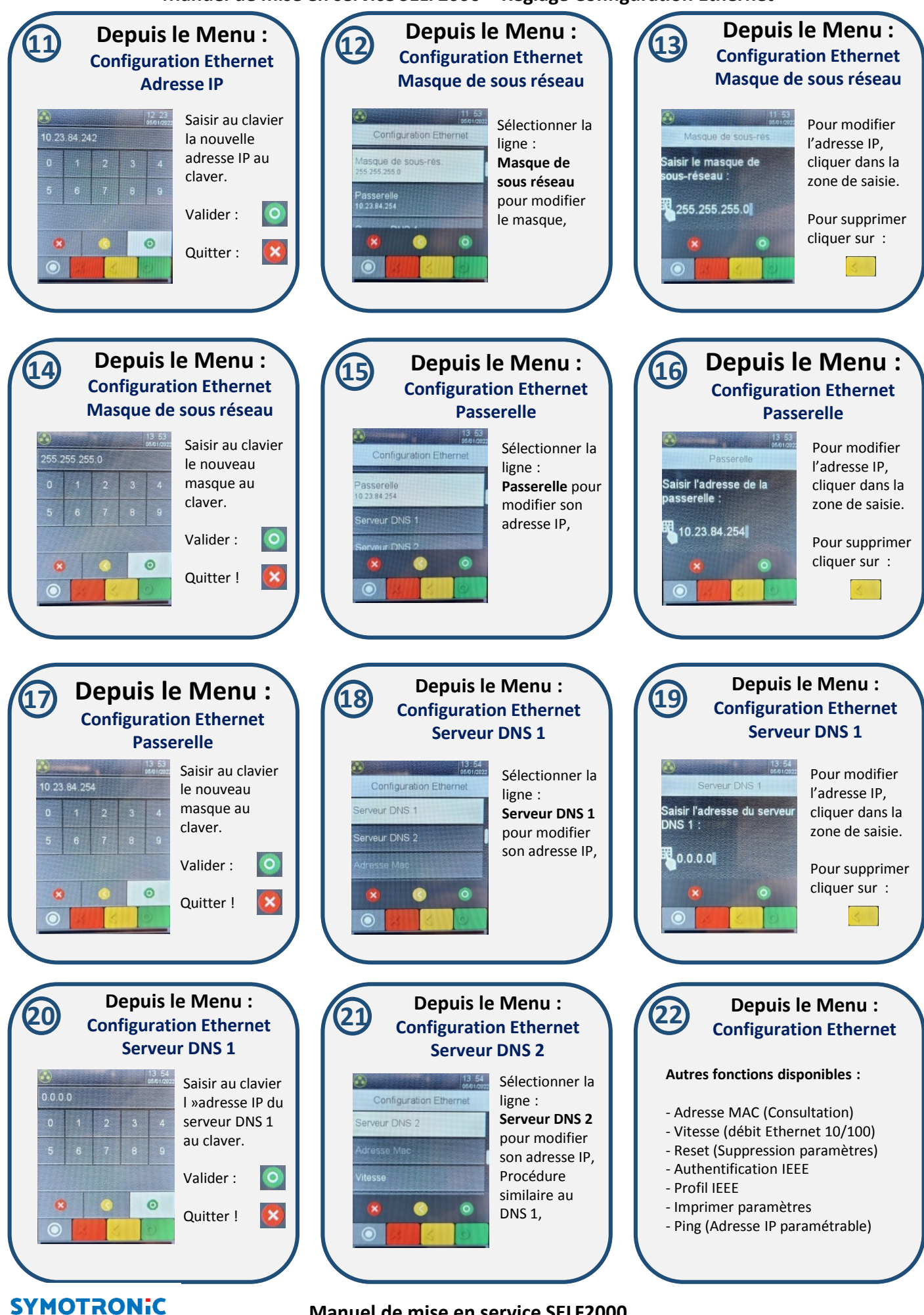

Manuel de mise en service SELF2000